## Know Your Zone App How to Turn On Location Services

If Location Services are turned off on a mobile device, the Know Your Zone app will display the following message when users try to use the "**Search by Location**" function from app's Home screen:

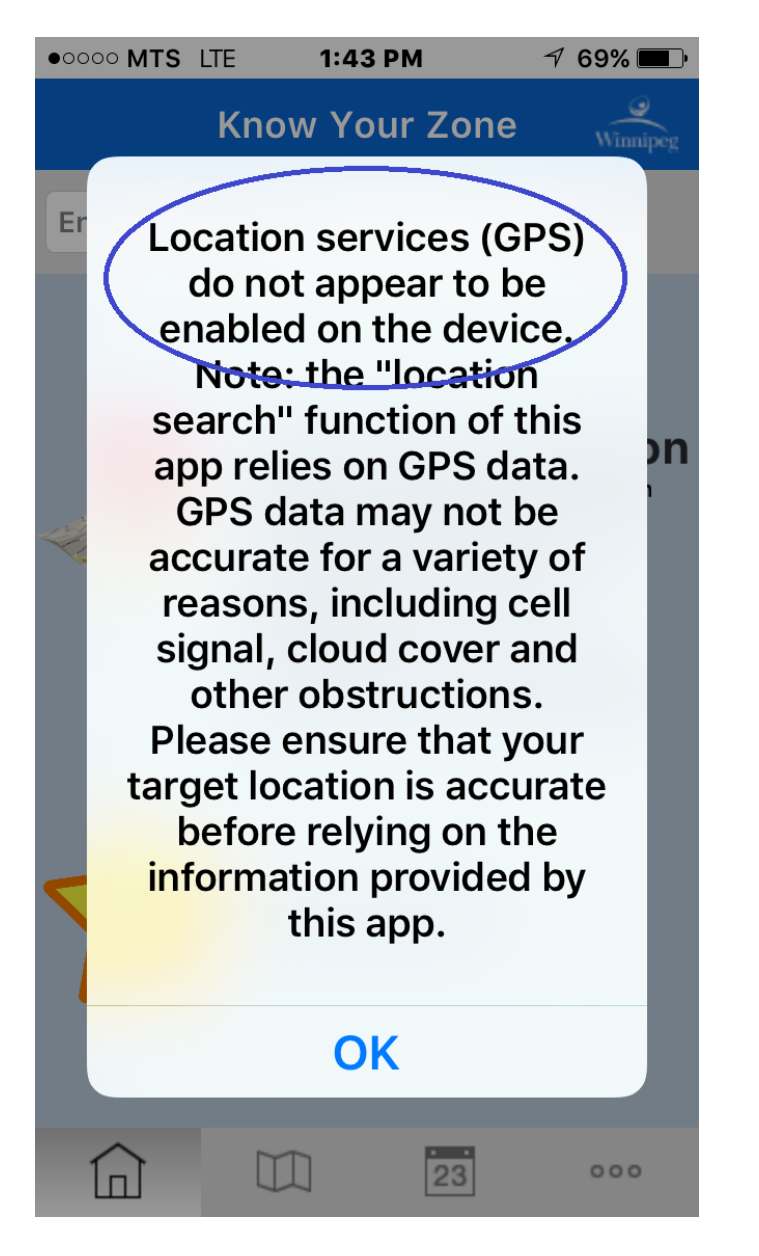

Following are directions on how to enable Location Services:

iOS (iPhone, iPad):

- 1. Open Settings app.
- 2. In Setting, search for Location:
- 3. Select Location (Privacy) from search results:

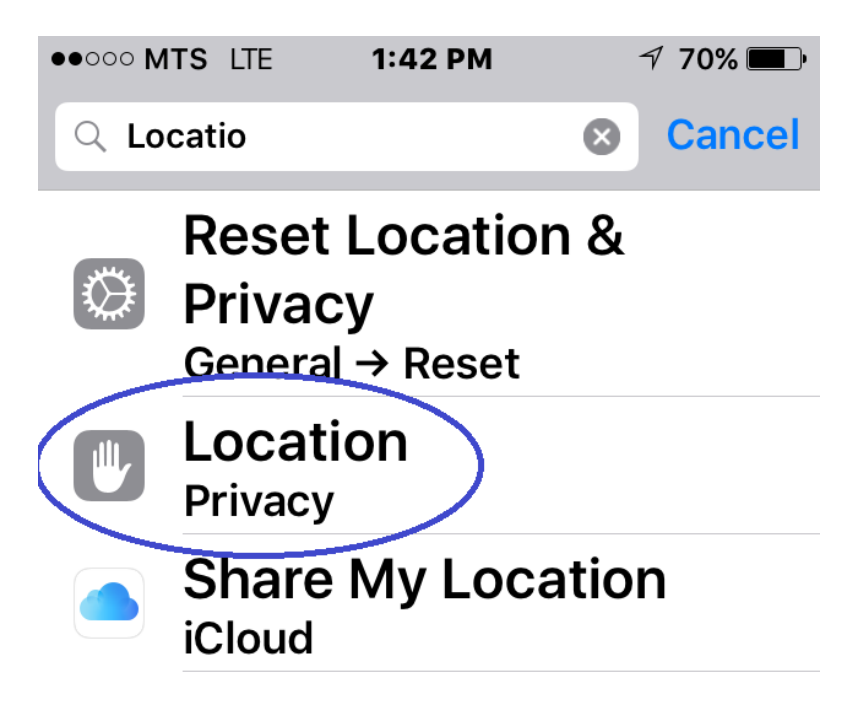

4. In Location Services, make sure that it is flicked to the enabled position (green!).

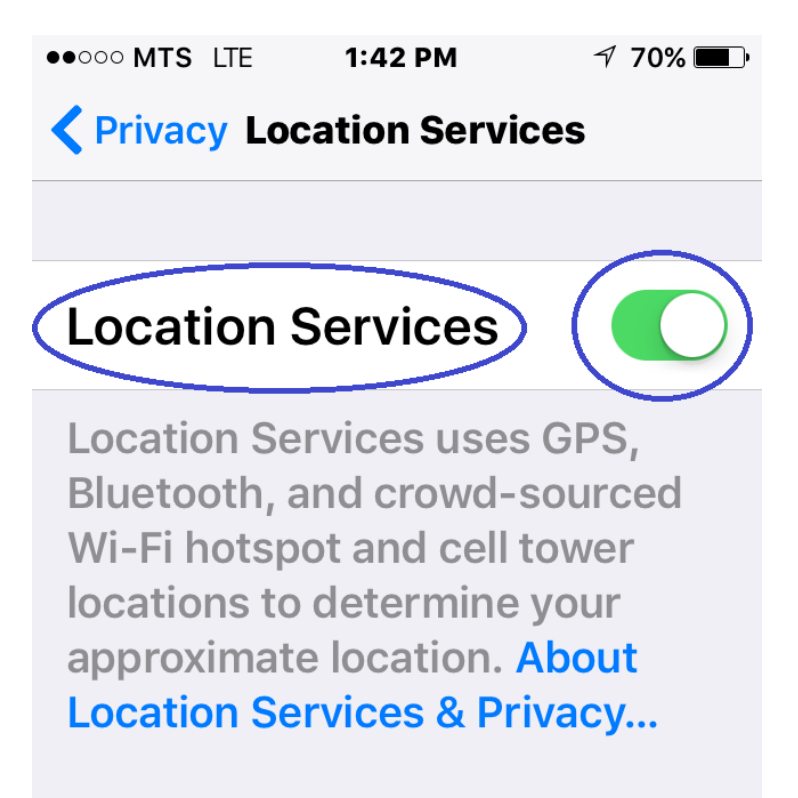

5. Now scroll down in the Location Services screen to locate **Know Your Zone** app. Tap on the right arrow to select it, and open location settings for this app.

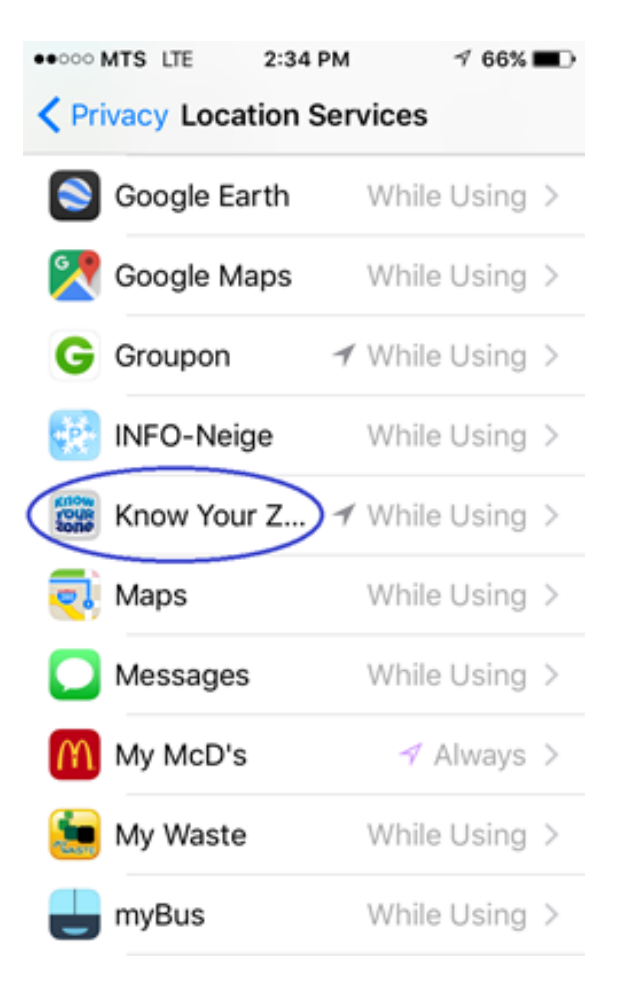

6. Finally, in the Know Your Zone settings make sure that "While Using the App" is selected.

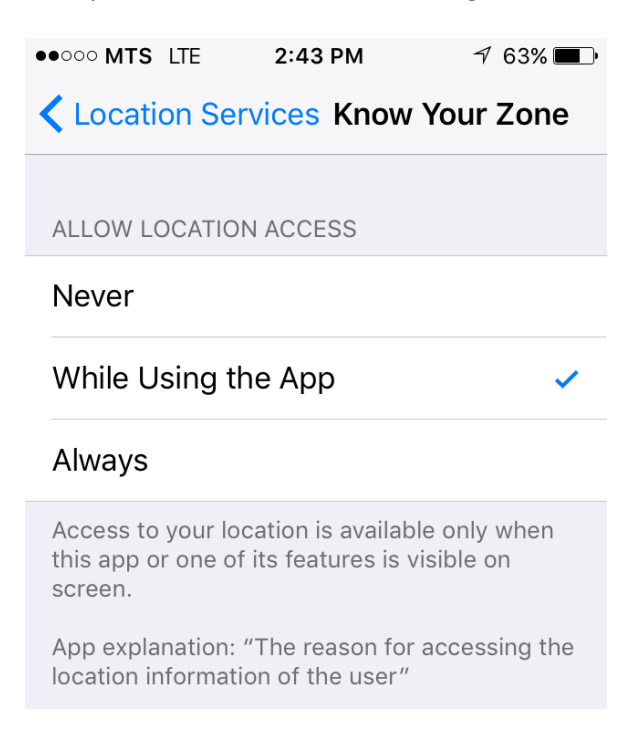

## Android devices:

Screenshots are not attached because different Android devices usually have their own vendor customized look & feel. But general speaking, the process is same as for iOS.

- 1. Go to Settings.
- 2. Go to Location (most Android systems also allow searching for a setting)
- 3. Make sure that Location is set to **"On"** position.